貸し出し用 Wi-Fi ルータについて <sub>楠小学校</sub>

1 貸出日時

9月1日(水) 8:30~9:00

2 場 所

南校舎1階 校長室

- 3 その他
  - ・タブレットと貸し出し用 Wi-Fi ルータの接続設定は学校側で行います。
  - ・お子さん一人につき1台貸し出します。(3人きょうだいの場合3台)
  - ・貸し出し用 Wi-Fi ルータはデータ通信量がその月 20GB まで無償で使用できます。それを超える通信をした場合は通信速度が低速になります。低速になると、Zoom によるオンライン授業に参加することが難しくなります。学校とオンライン授業で接続するとき以外は電源を切って無駄な通信が発生しないようにしてください。
  - ・9月13日(月)登校時に各担任に返却してください。

(返却物:ルータ本体、AC アダプタ、USB ケーブル)

1 各部の説明

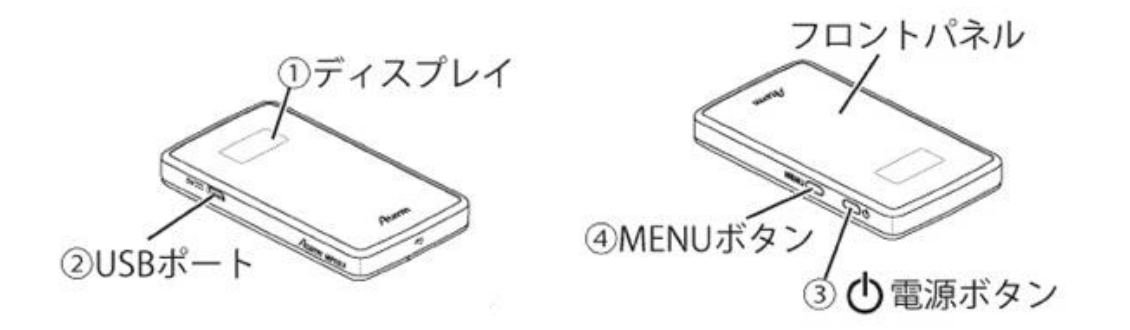

2 充電のしかた

・初めて使う際はACアダプターをコンセントに差し、発電をしてください。

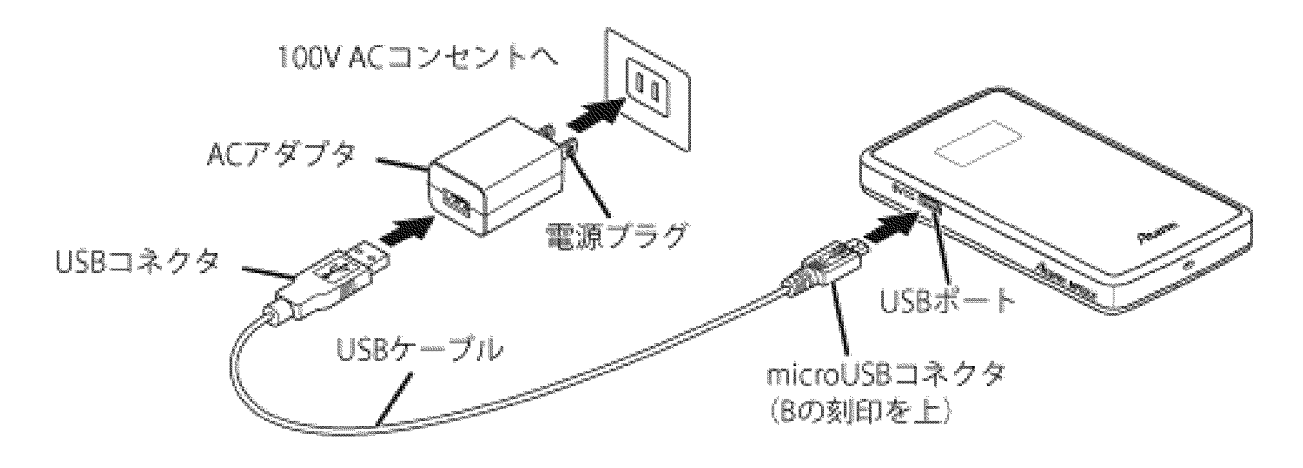

3 電源の入れ方

> ・
> 竈源ボタンを
> 簑押しして
> 竈源を
> 入れてください。
> ディスプレイに
> [Please Wait]と
> 装売され、 下記のような
> 箇箇が
> 装売されれば
> 使用できます。
> 竈源が
> 入っ
> そいる
> 狭態でもしばらくするとディス プレイは
> 消えます。
> 竈源ボタンを
> 短く
> 押すと
> 青度
> 装売されます。

電源を入れてしばらくすると使用できるようになります。

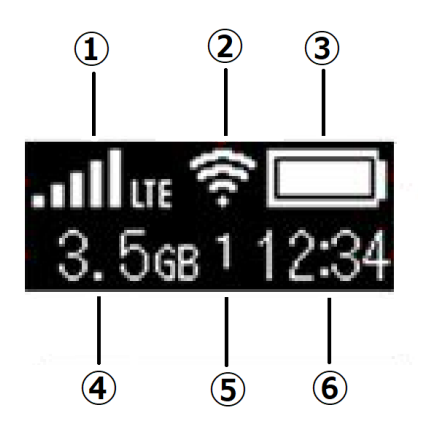

 電波逆信レベル タブレット使用する部屋の中で電波が 十分逆信できる場所においてください。
 無線LAN (Wi-Fi) 状態
 バッテリー残望
 残望が少ない場合は充電してください。
 データ通信望
 増充の累積値が表示されます。20GB を 超えると通信速度が低速になります。
 接続皆数 現在の端末の接続台数が表示されます。

⑥ 時刻表示

## ※学校とオンライン授業で接続するとき以外は無駄な通信が発生しないように電源を切ってください。

- 5 その他

  - ・Wi-Fiルータは整際に置くなど、携帯電話の電波が届きやすい位置においてください。
  - ・ 学校のタブレット以外の機器を貸し出し用Wi-Fiルータに接続しないようにしてください。
  - ・メニューボタンを押して各種の設定を変えることはしないでください。
  - ・Wi-Fi ルータとの接続がうまくいかない場合は学校に簡い合わせてください。

(楠小学校 398-3131)